# <u>PASO 1</u>

### REQUISITOS <u>PARA *CREAR UNA CUENTA DE USUARIO*</u> DE LA OMPI

- 1 Nombre completo.
- 2 Ciudad y país de residencia.
- 3 Correo electrónico válido al que se pueda tener acceso.

### Opción 1

Ingresar al siguiente link: https://welc.wipo.int/wipoaccounts/es/usercenter/public/register.jsf

#### Opción 2

Buscar en <u>www.google.com</u> la frase "Crear una cuenta OMPI" y elegir el primer resultado (WIPO Accounts)

Registrar los datos solicitados previamente

| WIPO                                                 |                                                                                                  | Contáctenos | Mi cuenta OMPI+ | Español <del>-</del> |  |  |  |
|------------------------------------------------------|--------------------------------------------------------------------------------------------------|-------------|-----------------|----------------------|--|--|--|
| Crear una cuenta OMPI                                |                                                                                                  |             |                 |                      |  |  |  |
| Todos los campos marcados con un * son obligatorios. |                                                                                                  |             |                 |                      |  |  |  |
| Información sobre el usuario                         |                                                                                                  |             |                 |                      |  |  |  |
| Las cuentas OMPI son personales, NO genérica         | s. Ingrese sus propios datos personales .                                                        |             |                 |                      |  |  |  |
| Nombre de usuario *                                  |                                                                                                  |             |                 |                      |  |  |  |
| Nombre *                                             |                                                                                                  |             |                 |                      |  |  |  |
| Apellidos *                                          |                                                                                                  |             |                 |                      |  |  |  |
| Empresa / Organización                               |                                                                                                  |             |                 |                      |  |  |  |
| Teléfono                                             |                                                                                                  |             |                 |                      |  |  |  |
| Dirección                                            |                                                                                                  |             |                 |                      |  |  |  |
|                                                      |                                                                                                  |             |                 |                      |  |  |  |
| Ciudad *                                             |                                                                                                  |             |                 |                      |  |  |  |
| País a tarritaria t                                  |                                                                                                  |             |                 |                      |  |  |  |
| Pais o territorio                                    |                                                                                                  |             |                 | ~                    |  |  |  |
| Idioma preferido para las comunicaciones *           |                                                                                                  |             |                 | ~                    |  |  |  |
| Correo electrónico                                   |                                                                                                  |             |                 |                      |  |  |  |
| Indique a continuación una dirección de correo e     | lectrónico particular . No se puede utilizar la misma dirección de correo electrónico con otra c | uenta OMPI. |                 |                      |  |  |  |
| Correo electrónico *                                 |                                                                                                  |             |                 |                      |  |  |  |
| Confirmar correo electrónico *                       |                                                                                                  |             |                 |                      |  |  |  |
|                                                      |                                                                                                  |             |                 |                      |  |  |  |
| Contraseña                                           |                                                                                                  |             |                 |                      |  |  |  |
|                                                      | O Mostrar contraseña                                                                             |             |                 |                      |  |  |  |
| Contraseña *                                         | Para que sea utilida. La contraraña debe euxatis las siguientes requisites:                      |             |                 |                      |  |  |  |
|                                                      | debe tener al menos un carácter numérico                                                         |             |                 |                      |  |  |  |
| Confirmar contraseña *                               | y al menos 8 caracteres en total.                                                                |             |                 |                      |  |  |  |
|                                                      |                                                                                                  |             |                 |                      |  |  |  |
|                                                      | 5-1-1                                                                                            |             |                 |                      |  |  |  |
| Verificación *                                       | Escriba los caracteres siguientes:                                                               |             |                 |                      |  |  |  |
|                                                      | 1.27                                                                                             |             |                 |                      |  |  |  |
|                                                      | tthe                                                                                             |             |                 |                      |  |  |  |

Luego de <u>*CREAR UNA CUENTA,*</u> instantáneamente llegará un correo electrónico para confirmar la creación de su cuenta, debe dar click al enlace dentro del correo para confirmar **su usuario y finalizar** el **PASO 1.** 

## <u>PASO 2</u>

El siguiente paso es ingresar a la pestaña <u>CATALOGO DE CURSOS</u> y desplegar la lista de cursos e <u>INSCRIBIRSE AL CURSO DESEADO</u> que se encuentra dentro de una

Para hacerlo hay que buscar en <u>www.google.com</u> la frase "OMPI Catalogo de cursos 2023" y elegir el primer resultado.

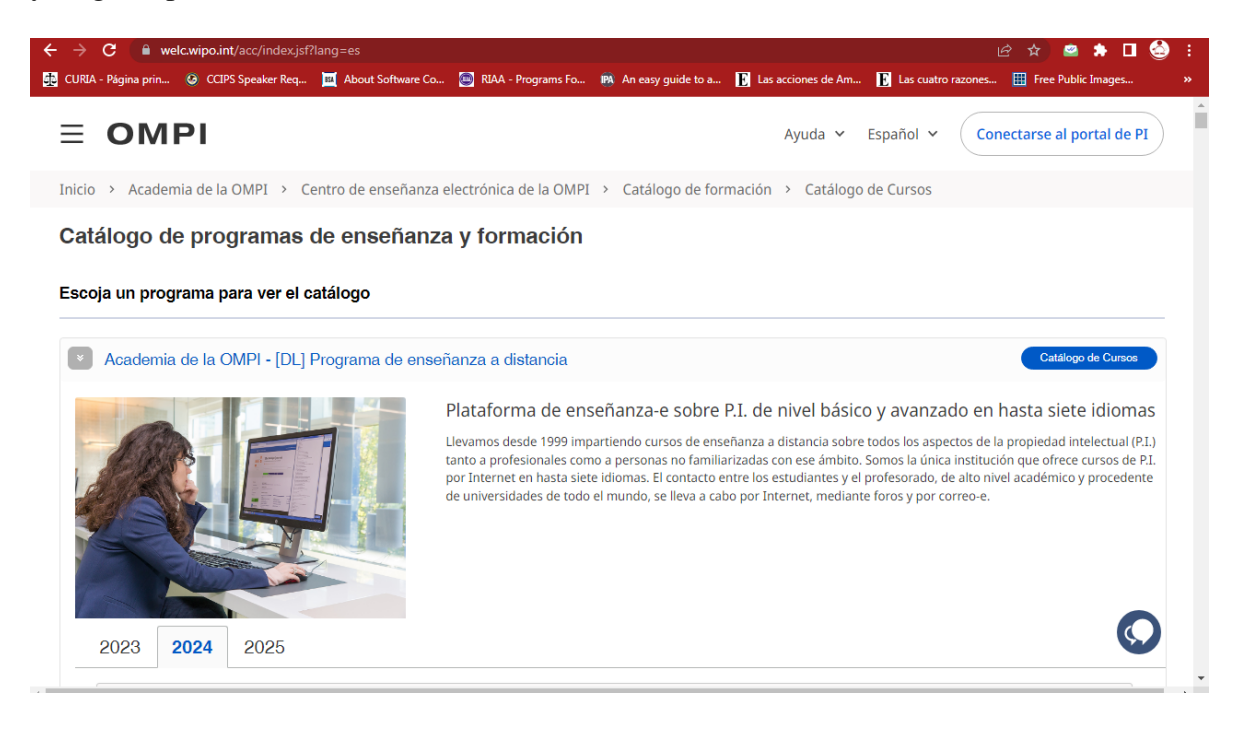

Al entrar al enlace seleccionar el **curso deseado.** Luego elegir la opción "**Inscribirse ahora**". Ahí se le solicitará el usuario y contraseña creados en el paso 1 para iniciar sesión.

| C 🔒 welc.wipo.int/acc/index.jsf?lang                      | g=es                                     |                                           | 년 ☆ 🛎 🔶 🔲 🤇                               |
|-----------------------------------------------------------|------------------------------------------|-------------------------------------------|-------------------------------------------|
| RIA - Página prin 🥝 CCIPS Speaker Req 📴                   | About Software Co 👜 RIAA - Programs Fo 🛽 | 🛪 An easy guide to a 📔 Las acciones de Am | 📔 Las cuatro razones 🧮 Free Public Images |
|                                                           |                                          |                                           |                                           |
|                                                           |                                          |                                           |                                           |
| 2022 2024 2025                                            |                                          |                                           |                                           |
| 2023 2024 2023                                            |                                          |                                           |                                           |
|                                                           |                                          |                                           |                                           |
| Cursos disponibles en:<br>○ Todos los idiomas ○ Árabe ○ 0 | Chino O Inglés O Francés O Alemán O      | Japonés O Coreano O Portugués O Bu        | uso 🔍 español                             |
|                                                           |                                          | superior o concurs of ortiguou o fit      |                                           |
| DL-001 Cursillo de Propiedad                              | DL-101 Curso general de                  | DL-101 Curso general de                   | DL-101 Curso general de                   |
| Intelectual                                               | propiedad intelectual                    | propiedad intelectual                     | propiedad intelectual                     |
|                                                           | (autoaprenuizaje)                        |                                           |                                           |
| Inscripciones Fechas:                                     | Inscripciones Fechas:                    | Inscripciones Fechas:                     | Inscripciones Fechas:                     |
| • 15-ene-2024 a 30-nov-2024                               | • 09-ene-2024 a 21-feb-2024              | • 07-mar-2024 a 11-abr-2024               | • 07-jul-2024 a 02-oct-2024               |
| Cursos Fechas:                                            | Cursos Fechas:                           | Cursos Fechas:                            | Cursos Fechas:                            |
| • 15-ene-2024 a 15-dic-2024                               | 22-feb-2024 a 11-abr-2024                | 12-abr-2024 a 31-may-2024                 | • 04-oct-2024 a 22-nov-2024               |
| 🕕 3 horas 🌐 Español                                       | 🕕 55 horas 🌐 Español                     | 🕕 55 horas 🌐 Español                      | 🕕 55 horas 🌐 Español                      |
|                                                           | Certificado                              | 🗊 Servicio de tutoria 📑                   | Servicio de tutoria                       |
|                                                           |                                          | Certificado                               | Certificado                               |
| DIRACAL                                                   |                                          |                                           |                                           |
| $\frac{DL001524}{P}$                                      |                                          | <u>DL10152451</u> →                       | DE10152452                                |

Luego de iniciar sesión, completar los datos solicitados y al finalizar aparecerá un mensaje confirmando la inscripción en el curso deseado.